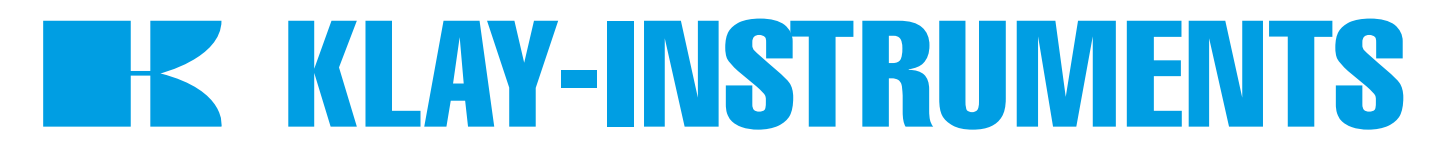

# INSTRUCTION MANUAL SERIES TT4000 PROFIBUS PA

"Intelligent" Temperature transmitter

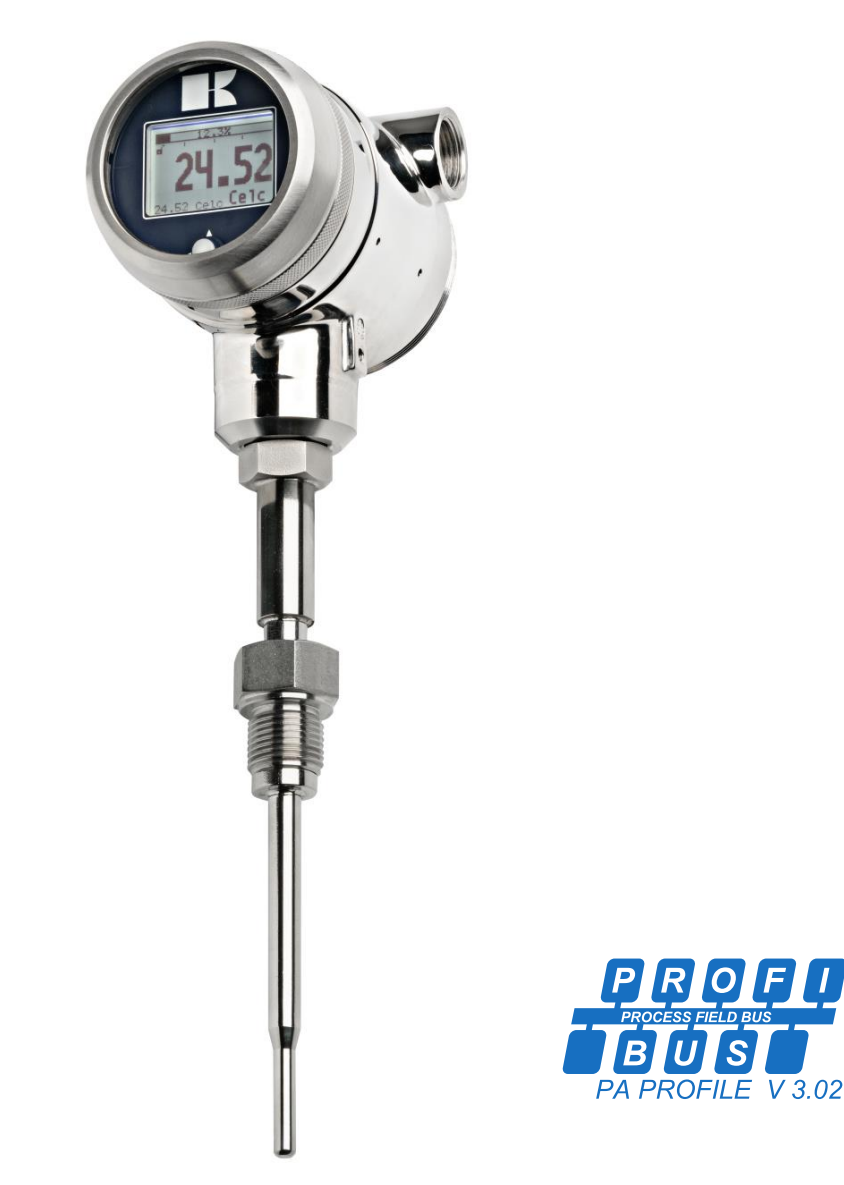

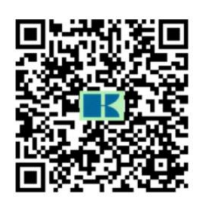

• Warning •

Read the recommendations and warnings in this manual before the instrument is installed. For personal safety, optimal use and maintenance of the temperature transmitters, these instructions should be studied carefully.

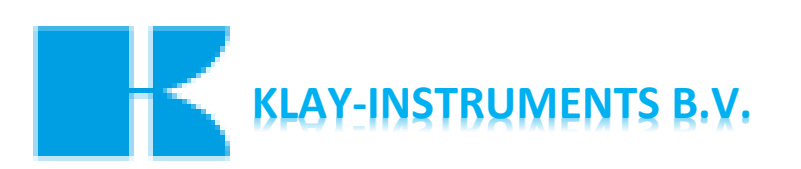

Nijverheidsweg 5 P.O. Box 13 7990 AA Dwingeloo The Netherlands

Tel: +31-521-591550 E-mail: info@klay.nl Internet: www.klay.nl

# **CONTENTS**

| 1. | INTRO  | DUCTION                                            |
|----|--------|----------------------------------------------------|
| 2. | DIMEN  | ISIONAL DRAWINGS                                   |
| 3. | INSTAI | LLING THE TRANSMITTER                              |
|    | 3.1    | INSTALLING WELD-ON NIPPLE                          |
|    | 3.2    | CALIBRATION                                        |
|    | 3.3    | PROFIBUS PA CABLE                                  |
|    | 3.4    | WIRING                                             |
|    | 3.5    | GROUNDING                                          |
|    | 3.6    | TERMINATION8                                       |
| 4. | REMA   | INING                                              |
|    | 4.1    | CE / EMC-RULES Fout! Bladwijzer niet gedefinieerd. |
|    | 4.2    | TRACEBILITY / YEAR OF MANUFACTURING8               |
| 5. | GRAPH  | HC DISPLAY AND NAVIGATION BUTTON                   |
|    | 5.1    | GRAPHIC DISPLAY READOUT                            |
|    | 5.2    | SUMMARY PROGRAMMING POINTS                         |
| 6. | EXPLA  | NATION PROGRAMMING POINTS 11                       |
|    | 6.1    | ZERO ADJUSTMENT (ZERO, 0%)11                       |
|    | 6.2    | SPAN ADJUSTMENT (SPAN, 100%)11                     |
|    | 6.3    | PA ADDRESS                                         |
|    | 6.4    | DISPLAY SETTING OF UNITS                           |
|    | 6.5    | OUTPUT SELECTION 0-100% or 100-0%                  |
|    | 6.6    | DAMPING ADJUSTMENT                                 |
|    | 6.7    | LANGUAGE                                           |
|    | 6.8    | DEVICE SETUP                                       |
|    | 6.9    | READOUT Fout! Bladwijzer niet gedefinieerd.6       |
|    | 6.10   | INFORMATION Fout! Bladwijzer niet gedefinieerd.6   |
|    | 6.11   | FACTORY                                            |
|    | 6.12   | FACTORY                                            |
| 7. | PROFI  | BUS® PAFout! Bladwijzer niet gedefinieerd.         |
|    | 7.1    | PA INTERFACE                                       |
|    | 7.2    | IDENT NUMBER                                       |
|    | 7.3    | GSD FILES                                          |
|    | 7.4    | ENGINEERING UNITS                                  |
|    | 7.5    | PROFIBUS ADDRESS                                   |
|    | 7.6    | ROTATABLE DISPLAY                                  |
| 8. | SPECIF | CATIONS                                            |
| 9. | PRECA  | UTIONS AND WARNINGS277                             |

# 1. INTRODUCTION

The SERIES TT-4000 Profibus PA is a complete Stainless Steel temperature transmitter, based on a Pt100 element (<sup>1</sup>/<sub>3</sub> DIN Class B). The range of standard elements can be set from -20 until 200 and -40 until 400°C. Other ranges are available on request. The Pt100 element is mounted in a stainless steel welding nipple (sensor position 9). To obtain an accurate and fast measurement, the diameter of the insert must be as small as possible. The resistance change of the Pt100 element due to temperature is converted into a proportional 4-20 mA signal (2-wire).

Various process connections can be made including milk couplings (DN25, 40 and 50), Tri-clamp (1, 1  $\frac{1}{2}$ " or 2") and hygienic weld-on-nipples ( $\frac{3}{4}$  "BSP, Ø 28 mm). Thermowells are fully welded and manufactured from bar stock. They are available in various designs and materials.

# 2. DIMENSIONAL DRAWINGS

# Series TT-4000

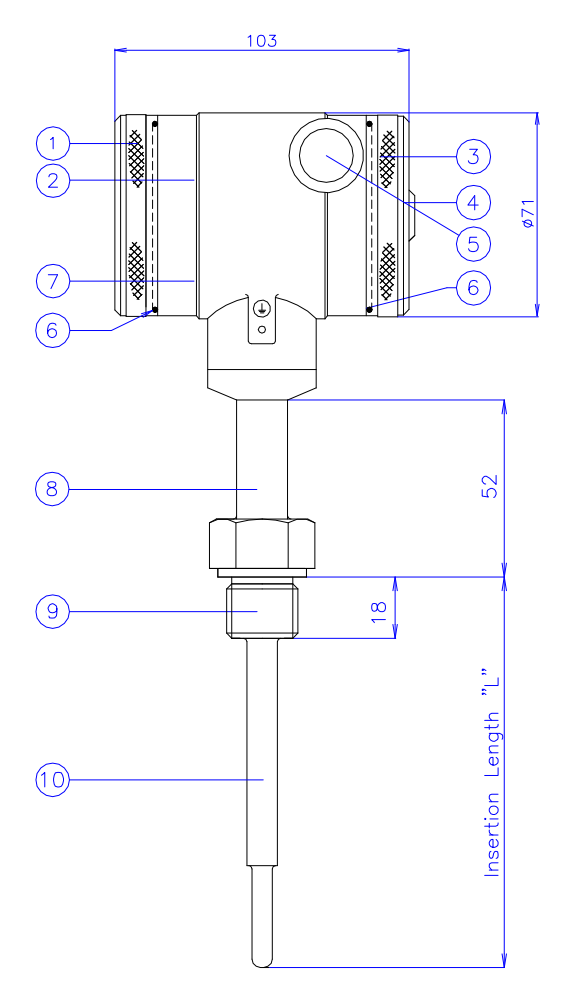

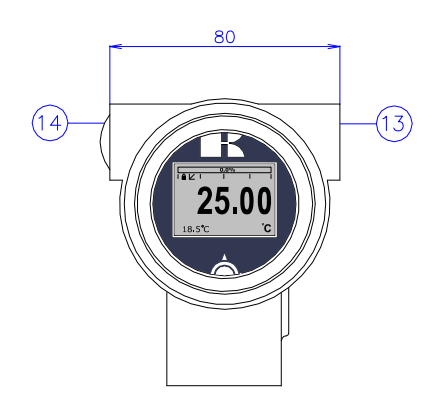

Front view: Transparent cover, option "I" (extra price)

|     | Description                             | Material |
|-----|-----------------------------------------|----------|
| 1   | Cover                                   | SS 304   |
| 2   | Display with navigation button          |          |
| 3   | Cover with venting                      | SS 304   |
| 4   | Venting                                 | PA       |
| (5) | M20 x 1,5 cable entry (without gland) * |          |
| 6   | O-Ring                                  | EPDM     |
| 7   | Electronic housing                      | SS 304   |
|     |                                         |          |

|      | Description                             | Material |
|------|-----------------------------------------|----------|
| 8    | Extended connection                     | SS 316   |
| 9    | Process connection                      | SS 304   |
| 10   | Insert                                  | SS 316 L |
| (13) | M20 x 1.5 cable entry (without gland) * |          |
| (14) | M20 x 1.5 cable entry (Blanking plug)   | PE       |
|      |                                         |          |

\* As standard the Series 4000 will be supplied with **two** cable entries M20 x 1,5. A cable gland can be supplied by request (extra costs).

# Series TT-4000 - Remote

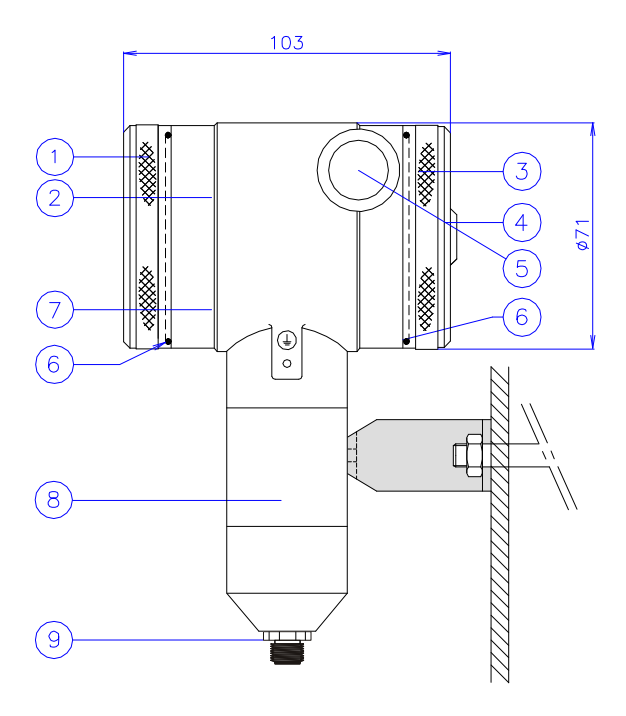

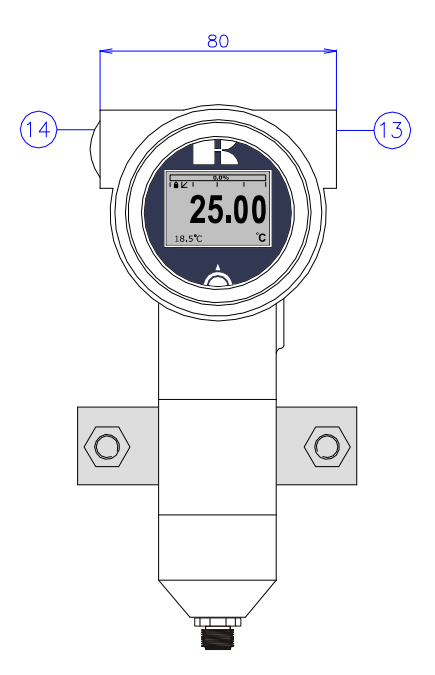

|            | Description                             | Material  |    | Description                             | Material |
|------------|-----------------------------------------|-----------|----|-----------------------------------------|----------|
| 1          | Cover                                   | SS 304    | 8) | Extended connection                     | SS 316   |
| 2          | Display with navigation button          |           | ୭  | M12 Connector                           | SS 304   |
| 3          | Cover with venting                      | SS 304 (1 | 3  | M20 x 1.5 cable entry (without gland) * |          |
| (4)        | Venting                                 | PA (1     | 4) | M20 x 1.5 cable entry (Blanking plug)   |          |
| 5          | M20 x 1,5 cable entry (without gland) * |           |    |                                         |          |
| 6          | O-Ring                                  | EPDM      |    |                                         |          |
| $\bigcirc$ | Electronic housing                      | SS 304    |    |                                         |          |
|            |                                         |           |    |                                         |          |

\* As standard the Series 4000 will be supplied with **two** cable entries M20 x 1,5. A cable gland can be supplied by request (extra costs).

EN-4000-TT-PROFIBUS-PA-09-2021-00

# 3. INSTALLING THE TRANSMITTER

The diaphragm of the transmitter is protected with a special protection cap. Protect the diaphragm until installation takes place. **Do not damage or bend the temperature sensor.** 

#### 3.1 INSTALLING WELD-ON NIPPLE

A certified welder should perform the installation of the weld-on nipple. Weld with Argon, MIG or TIG, with the smallest welding pin possible.

- 1. Cut a hole in the process vessel or pipe for a precise fit of the weld-on nipple. The hole should be a tight fit when coupled with the weld-on nipple.
- 2. Prepare the hole by bevelling the edge to accept filler material.
- 3. Remove the weld-on nipple from the transmitter. Remove the gasket and O-Ring out of the weld-on nipple!

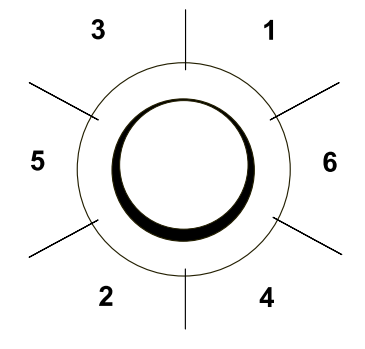

#### WARNING

Improper installation may result in distortion of the weld-on nipple. Excessive heat will distort the weld-on nipple. Weld in sections as shown in the figure left. Allow adequate cooling between passes. <u>To reduce the chances of distortion to the</u> weld-on nipple, use a mandrel.

Determine (before welding) the position of the electronic housing, so that the cable entry and the venting are in the right position. After welding these positions are fixed.

- 4. Position the weld-on nipple in the vessel hole and tack six places. The weld sequence is shown in the figure above.
- 5. Weld the weld-on nipple in place using 0,03 to 0,045 in. (0,762 to 1,143 mm) stainless rod as filler material in the bevelled area. Adjust amperage for penetration.
- 6. Remove the mandrel after the welding operation.

#### 3.2 CALIBRATION

All transmitters are fully calibrated at the factory, to customer specified range. If the calibration is not specified, the transmitter will be calibrated at 0 - 100 °C.

#### 3.3 PROFIBUS PA CABLE

Under the cover ③ you will find the terminal board. Special PROFIBUS® cable must be used for proper communication. For further detailed description of cable selection, see "*Guidelines for planning and commissioning PROFIBUS DP/PA*" and "*PROFIBUS PA User and Installation Guideline*" both on www.profibus.com and IEC 61158-2 on www.iec.ch.

Shielded Profibus cable

The PROFIBUS<sup>®</sup> standard defines two variations of bus cable: Type A and Type B. However it is recommended to use cable Type A in all new installations. Type A is recommended for high transmission speeds and permits a doubling of the network distance in comparison to Type B.

Type A Technical specification:

- Impedance: 35 up to 165 Ohm at frequencies from 3 to 20 Mhz.
- **Cable capacity**: < 30 pF per meter.
- **Core diameter**: > 0,34 mm<sup>2</sup>, corresponds to AWG 22.
- **Cable type**: Twisted pair cable. 1x2 or 2x2 or 1x4 lines.
- **Resistance**: < 110 Ohm per km.
- Signal damping: max. 9 dB over total length of line section.
- Shielding: CU shielding braid or shielding braid and shielding foil.
- Max. Bus length: 200 m at 1500 kbit/s, up to 1,2 km at 93,75 kbit/s. (Extendable by repeaters)

Illustrative side view

Using other types of cable will result in incorrect and disrupted transmissions in the PROFIBUS<sup>®</sup> network and is strongly discouraged. Do not run wiring in open trays with power wiring, or near heavy electrical equipment (for example frequency controllers or heavy pumps). To eliminate electromagnetic effects it is highly recommended to us a EMC Cable gland. (Option G73)

#### 3.4 WIRING

Under the cover (3) you will find the terminal board.

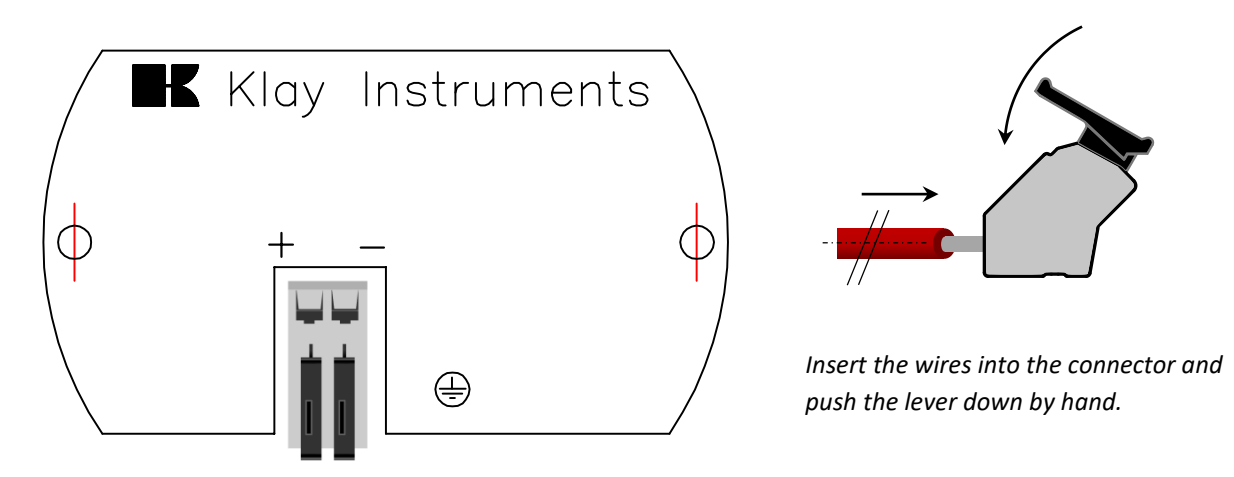

The figure above shows the wiring connection of the transmitter. The 2-wires must be connected to + and - on the terminal board. The wiring terminals can be operated without a screwdriver. The opening levers of the terminals can be lifted and pressed down by hand. Lift the opening levers of the terminals and insert the corresponding wires. Press down the levers by hand, the terminal spring will close and the wire is clamped. *Optionally a secondary 4-20 mA output is available on request.* 

The transmitter is connected with standard two-wire shielded cable. Do not run signal wiring in open trays with power wiring, or near heavy electrical equipment (e.g. Frequency controllers or heavy pumps).

Reversing the polarity will not damage the transmitter, but the transmitter will not function until the + and – are properly connected.

### 3.5 GROUNDING

The transmitter must always be connected to ground. In case the process connection is already connected to ground (e.g. by the tank or pipe line) do not connect the instrument to ground. **Please ensure that the instrument is not connected to ground twice to prevent an "Earth loop".** 

### 3.6 TERMINATION

Termination of the bus prevents signal reflections on the PROFIBUS® cable. A terminator is a combination of a resistor and a capacitor. Wrong or missing termination results in transmission errors. At the end of each cable trunk a terminator must be used. In common a terminator is integrated in a segment coupler. When there is no integrated terminator present in the trunk, a separate terminator must be used.

# 4. **REMAINING**

# 4.1 C€ / EMC-RULES

All Klay transmitters are manufactured in accordance with the RFI / EMC directives and comply with the CE standard. All transmitters are fitted with RFI filters, which provide optimum, trouble-free operation. Our products are in conformity with EMC-Directive 2014/30/EU based on test results using harmonized standards.

# 4.2 TRACEBILITY / YEAR OF MANUFACTURING

The year of manufacturing of the transmitter can be traced as follows: take the first two numbers from the serial number that is engraved in the transmitter and add 1970 to it. Example: Serial Number 4302123. The year of manufacturing is 1970 + 43 = 2013.

#### 5. **GRAPHIC DISPLAY AND NAVIGATION BUTTON**

The Series 4000 has a multifunctional display where different values can be displayed simultaneously. The display is equipped with a backlight. The entire menu is controlled by a navigation button. The navigation button has the following possibilities of movement: up, down, left, and right. The navigation button needs to be pushed when conformation or saving is needed.

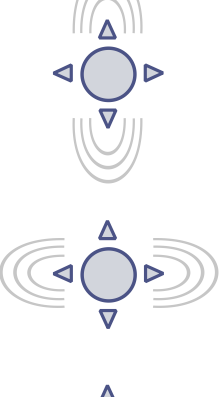

Move the navigation button up or down to browse through various menus. These movements can be distinct in choices of: program points, navigation through menu's and increase or decrease measurement value's.

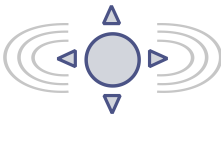

Move the navigation button left or right to navigate horizontally through the menu or positions on the display.

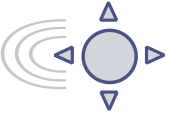

It is always possible to return to the previous menu. Move the navigation button to the left to return to the previous menu.

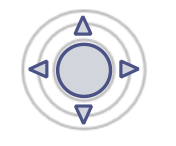

By pushing the navigation button each choice will be confirmed or a setting will be saved.

Figure 1. Display Series TT-4000, fully rotatable (360°)

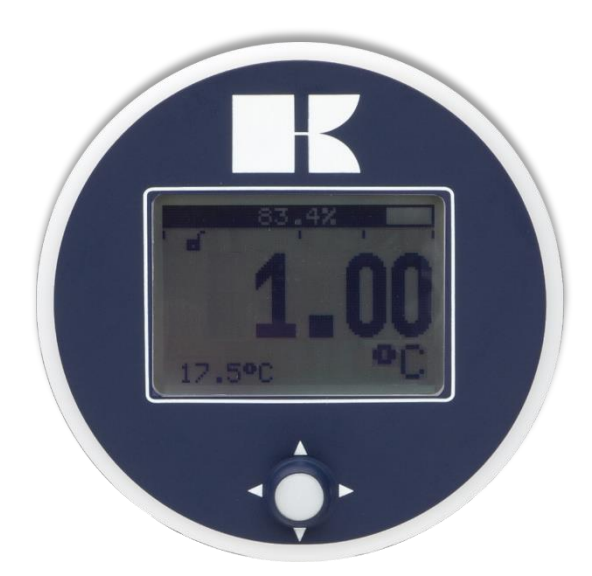

#### 5.1 GRAPHIC DISPLAY READOUT

When the transmitter is powered, a flash screen with the name of the transmitter (Series 4000) and the software version appear for a few seconds. The **PROFIBUS®** address is shown at the bottom of the display. As standard (Unconfigured) the address is **126**. This address is used for configuration and commissioning purposes only. The address can be changed with Program point P103 or a Profibus Master device (Only Class 2).

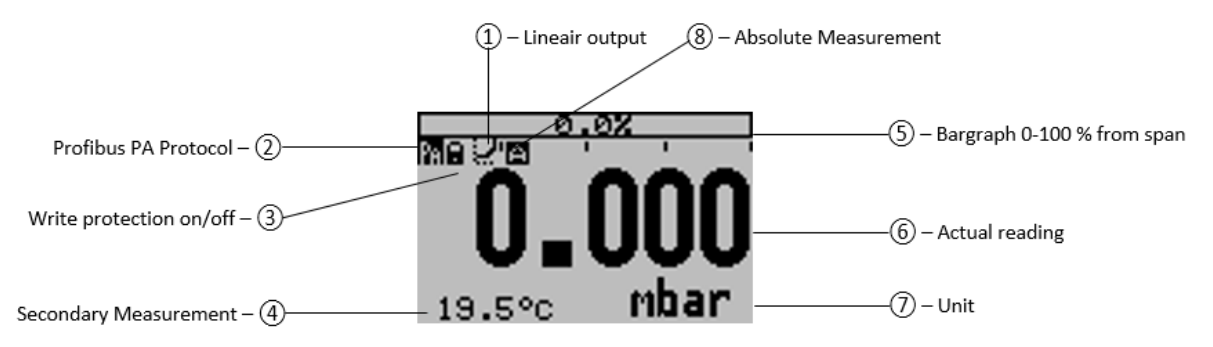

#### **EXPLANATION OF SYMBOLS:**

**1.** – **Linear output** Straight line means no linearization is applied. When a linearization is applied a curve will be displayed.

- 2. Profibus PA: Profibus PA Protocol applied
- 3. Write protection on/off: Displays if protection against adjustments and configuration is on or off
- 4. Secondary Measurement: Displays a secondary chosen measurement.
- 5. Bargraph 0 100 % from span: Displays the percentage of the measured span.
- 6. Measurement: Displays the actual reading, temperature or percentage
- 7. Unit: Displays the selected unit (a temperature transmitter will present °C).
- 8. Absolute: Appears when the measurement is in absolute range.

#### 5.2 SUMMARY PROGRAMMING POINTS

| PROGRAM POINT | NAME           | FUNCTION                                                                                     |
|---------------|----------------|----------------------------------------------------------------------------------------------|
| P100          | Menu-Exit menu | Start and exit                                                                               |
| P101          | ZERO value     | Zero adjustment (ZERO 0%) with or without process temperature                                |
| P102          | SPAN value     | Span adjustment (SPAN 100%) with or without process temperature                              |
| P103          | PA Adress      | Selection of PA address 2 to 126 (factory setting 126)                                       |
| P104          | UNITS          | Selection of engineering unit to be displayed                                                |
| P105          | REVERSE OUT    | Output selection 0 – 100% or 100 %-0%                                                        |
| P106          | DAMPING        | Adjustable damping (0,00 till 25,00 s)                                                       |
| P107          | LANGUAGE       | Language choice between: English, Espanol,Dutch, French,German,<br>Polish .                  |
| P108          | DEVICE SETUP   | Configuration of: Protection, Backlight, Read Temp Min/ Max,<br>Secondary value, PA_OUTSCALE |
| P109          | READOUT        | Readout options on display: unit, percentage and Ambient<br>Temperature                      |
| P110          | INFORMATION    | Contact information of Klay Instruments, made settings, and software revision                |
| P111          | FACTORY        | Only available for the manufacturer                                                          |
| P112          | FACTORY        | Only available for the manufacturer                                                          |

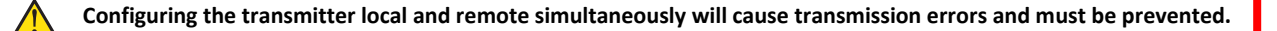

# 6. EXPLANATION PROGRAMMING POINTS

P101 Zero Value

#### 6.1 ZERO ADJUSTMENT (ZERO, 0%)

The transmitter is set to 0 °C at 0%.

The **ZERO** can be adjusted at a lower or higher point. This will be explained step by step by an example.

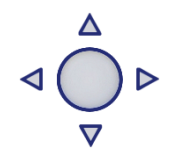

Example: Increase ZERO till +10 °C.

- 1. The measuring unit of the transmitter is set to Celsius degrees. If not this can be selected by choosing the right measuring unit in program point P104 UNITS (paragraph 6.4)
- 2. Navigate to program point P101 ZERO Value, and push the navigation button to enter the menu.
- Two choices appear on the screen: "set manual" and "use process"
  Set manual = Configuration without test temperature.
  Use process = Configuration with process temperature.
- 4. Choose "Set manual", +000.0 (°C) will appear on the display.
- Increase this value with the navigation button to +10 °C, at the bottom of the screen the URV is displayed and changes according to the adjusted zero. push to confirm, and select SAVE to save the setting.
- 6. The transmitter will return to the home screen. The zero (0%) is adjusted to +10°C.

The menu zero adjustment also has the choice of "**use process**". The transmitter can be adjusted to zero in a real process situation. When chosen, the transmitter will measure the temperature in an actual process. This measurement will be used as the zero value. (0% )

- 1. Navigate to program point **P101**, and push the button to enter the menu.
- 2. Choose "use process", and push to confirm. The transmitter will display the actual measured temperature.
- 3. Push the navigation button to confirm, and select **SAVE** to save the setting.
- 4. The transmitter will return to the main menu.

#### P102 Span Value

#### 6.2 SPAN ADJUSTMENT (SPAN, 100%)

This setting can be used to adjust the range (SPAN) according to an entered value or adjusted with or without an applied temperature.

The maximum temperature which can be measured (100%) is the measurement at **ZERO (P101)** + the entered value **SPAN (P102)**. If the **ZERO (P101)** is increased, then the maximum measured value will automatically be set higher at same rate as the zero. The following example will explained step by step.

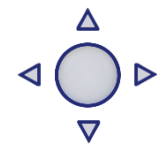

- 1. Example: Measurement range +10 till +110 °C = 0 100%.
- 2. The span must be set at 100 °C.
- 3. The zero was set in the previous menu (P101) at +10°C.
- 4. Navigate to program point P102 SPAN Value, and push the navigation button to enter the menu.
- 5. Two choices appear on the screen: Set manual and "Use process"
- 6. Choose Set manual, a value will appear on the screen.
- 7. Adjust the SPAN with the navigation button to +110 °C. and select SAVE to save the setting
- **8.** The transmitter will return to the home screen.

The menu span adjustment also has the option of "**use process**". The transmitter can be adjusted to the span in a real process situation. When chosen, the transmitter will measure the temperature in an actual process. This measurement will be used as the span value. (100%)

- 1. Navigate to program point **P102**, and push the button to enter the menu.
- 2. Choose "use process", and push to confirm. The transmitter display the measured temperature.

**3.** Push the navigation button to confirm, and select **SAVE** to save the setting.

P103 PA Address From 2 till 126 can be selected.

- **1.** Navigate to program point **P103 PA Address** and push the navigation button to enter the menu.
- 2. Select the address with the navigation button and push to confirm. Select **SAVE** to save the setting.
- **3.** The following message appear on the display:
- **4.** The transmitter will automatically restart
- 5. The changed address is displayed in the startup screen.

The transmitter will restart. PA Address

P104 Units

#### 6.4 DISPLAY SETTING OF UNITS

Two engineering units can be displayed on the display. Factory setting = °C (Celsius)

- 1. Navigate to program point P104 UNIT, and push the navigation button to enter the menu.
- **2.** Several engineering units can be selected. Each selected engineering unit is automatically converted to the correct value of the corresponding unit.
- 3. Navigate through this menu and choose the required unit, push to confirm.
- **4.** The Save **r** icon will be displayed to indicate that the setting is saved.
- 5. The transmitter will return to the main menu; the measured reading will be displayed in the chosen unit in the home screen.

For correct conversion between both temperature scales the following conversion calculation must be used.

Celsius to Fahrenheit $^{\circ}C = (^{\circ}F - 32) \times ^{5}/_{9}$ Fahrenheit to Celsius $^{\circ}F = ^{\circ}C \times ^{9}/_{5} + 32$ 

CAUTION: The selected temperature unit is only visible on the display, when UNITS is chosen in P109 – Readout.

P105 Reverse mA 6.5 OUTPUT SELECTION 0-100 % or 100 – 0 % The transmitter is standard set to 0-100%.

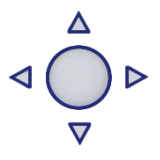

 Navigate to program point P105 – Reverse output, and push the navigation button to

enter the menu.

- 2. Two choices appear on the screen 0-100% and 100 0 %
- **3.** Make an <u>output choice and push to confirm</u>.
- **4.** The Save **i** icon will be displayed to indicate that the setting is saved.
- **5.** The transmitter will return to the main menu.

#### 6.6 DAMPING ADJUSTMENT

The transmitter has an adjustable damping between 0,00 to 25,00 seconds. <u>Factory setting = 0,00 seconds</u>

- 1. Navigate to program point P106 DAMPING, and push the navigation button to enter the menu.
- 2. Two choices appear on the screen: Set and Reset
- **3.** Make a choice and push to confirm.

Choosing **Set** allows a value to be set between 0,00 and 25,00 seconds.

- Select Set, and push the button to confirm.
- Adjust the damping with the navigation button, push to confirm.
- The Save 📝 icon will be displayed to indicate that the setting is saved.
- The transmitter will return to the main menu.

Choosing Reset will put the setting back to factory setting (0,0 seconds)

- Select Reset, and push the button to confirm.
- The Save icon will be displayed to indicate that the setting is saved, the setting will be put back to factory setting 0,00 s.
- The transmitter will return to the main menu.

#### 6.7 LANGUAGE

In this menu the preferred menu language can be selected.

- 1. Navigate to program point **P107 LANGUAGE**, and push the navigation button to enter the menu.
- 2. Five choices appear on the screen: English, Español, Dutch, French, German, Polish.
- **3.** Make a choice and push to confirm.
- **4.** The Save icon will be displayed to indicate that the setting is saved.
- **5.** The transmitter will return to the main menu.

P108 Device Setup

P107

Languages

#### 6.8 DEVICE SETUP

In this menu, several operational settings can be made for the transmitter.

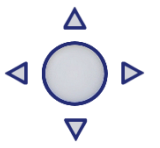

- Navigate to program point P108 Device Setup, and push the navigation button to enter the menu.
- Eight choices appear on the screen: Protection Alarm output Backlight Temp units Temp min/max – Sec. Value - Set Time and PA\_OUT\_SCALE.
- 3. Choose the desired option, push to confirm.
- **4.** Below are the choices displayed. They can be selected and configured using the navigation button.
  - **Protection**: Local: The local protection for adjusting settings locally on the transmitter.
  - **Backlight**: Choice between: **On**, **Sleep mode** (Turn off backlight after 5 minutes) and **Off**. The intensity of the backlight is depending on the output current.
  - **Temp min/max:** Two choices appear on the screen: **Readout** and **Reset** By choosing **Readout** the last measured minimum and maximum temperature values of process and ambient appear. For the process temperature, a new value is stored in a change of temperature more than 2 ° C. For the ambient

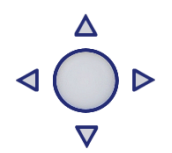

temperature this is 5  $^\circ$  C. By choosing **Reset** the previous stored values will be deleted.

- Sec. Value: Four choices appear on the screen for the secondary readout on the main screen, Unit, Rate and Ambient Temperature.
- **PA\_OUT\_SCALE**: On this menu scaling options for analog Inpu Block (profibus Output) can be configurd locally on the transmitter. Two choices apperes on the screen Set **1:1 an set Manuel** 
  - With option Set 1:1 a scaling can be set with the following menu choices:
    EU100, EU0 and Unit. As standard the values are the same as the last saved Zero, Span and engineering unit (P109 must be set to unit or percentage). Select EU100 to enter a value for the 100% scaling point. Select EU0 to enter a value for the 0% scaling point. Select Unit to enter the engineering unit code.
  - With option Set manual the current scaling configuration (Profibus output) is shown. Set manual should only be used for units not supported by the Series 4000, or when a different scaling then the local readout is needed on the Profibus output. The engineering units can be found in the attachment of this manual or on www.klay.nl under section downloads.

The engineering units can be found in the attachment of this manual or in the digital version on www.klay.nl under section downloads.

Profibus scaling will be explained step by step by the following examples:

#### Scaling Example - Temperature:

- Configure the Zero P101 (If necessary)
- Configure the Span P102 (If necessary)
- Select *Celeciusr* in program point P104 (or any other Temperature unit)
- Select Unit in program point P109
- Navigate to program point P108 and select PA OUT\_SCALE
- Configure the scale with **Set 1:1**, navigate to save, to save the setting.
- The transmitter will restart to load the new scale.

#### Scaling Example - Percentage:

- Configure the Zero P101 (If necessary)
- Configure the Span P102 (If necessary)
- Select Percentage in program point P109
- Navigate to program point P108 and select PA OUT\_SCALE
- Configure the scale with **Set 1:1**, navigate to save, to save the setting.
- The transmitter will restart to load the new scale.

|      | Transducer Block                                         |       | Analog Input block                                                                                 |    |
|------|----------------------------------------------------------|-------|----------------------------------------------------------------------------------------------------|----|
| EN-4 | CP102 (URV) HBOC-HAROSE<br>P104 (Unit)<br>P109 (Readout) | 2021- | Set 1:1 (P108 - PA OUT_SCALE)<br>Adjustable scaling based on the stored<br>transducer block values | 14 |
|      |                                                          |       | Set manual (P108 - PA OUT_SCALE)                                                                   |    |

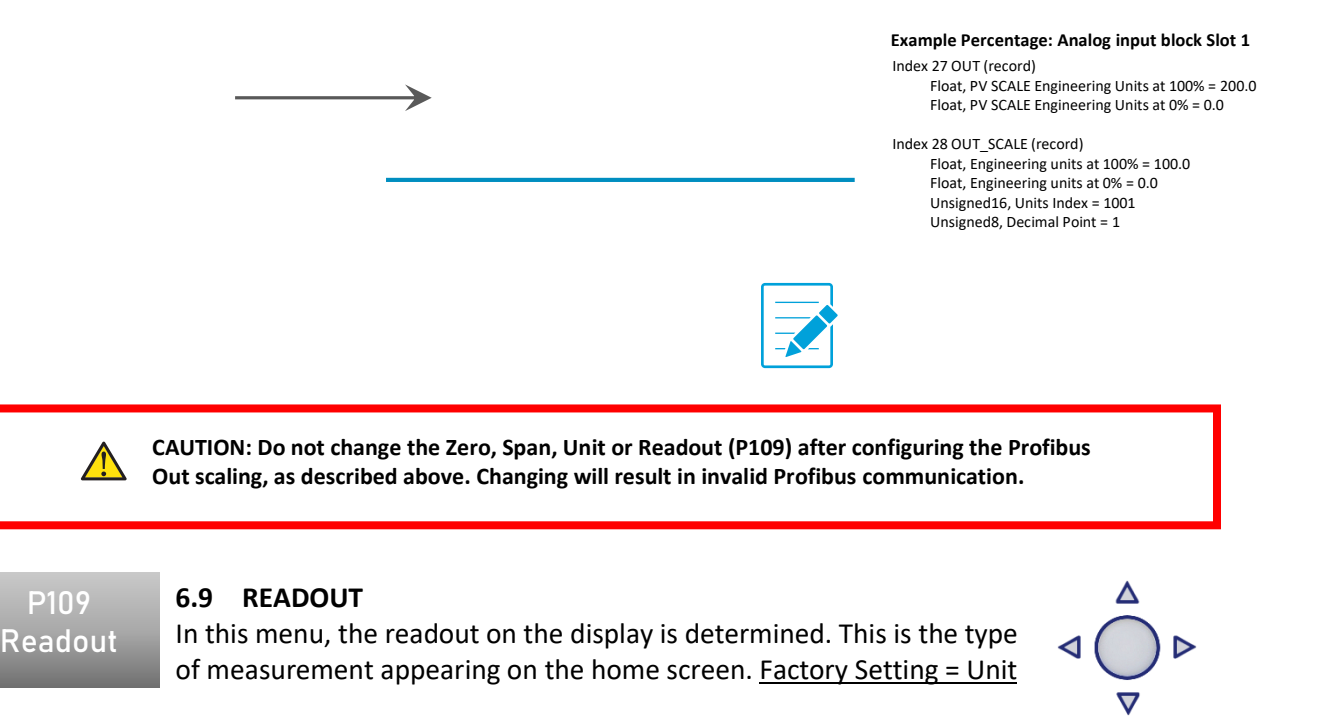

- 1. Navigate to program point P109 READOUT, and push the navigation button to enter the menu.
- Four choices appear on the screen: Temperature Unit = Unit as chosen in P104 Percentage = 0-100% Ambient Temperature = Ambient temperature (Temperature inside the electronic housing)
- Navigate to the desired choice, confirm the selection by pushing the navigation button. The Save icon will be displayed to indicate that the setting is saved.
- **4.** The transmitter will return to the main menu.

P110 Information

#### 6.10 INFORMATION

This menu shows a collection of information from the transmitter and contact information from the manufacturer.

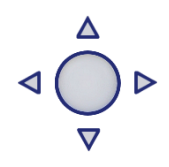

- 1. Navigate to program point P110 Information and push the button to confirm.
- 2. Push the navigation button up and down to see all of the information
- **3.** Push the button to leave this menu.

Below is a representation of this information screen:

| Klay Instruments<br>www.klay.nl<br>+31521591550 |   |                                        |
|-------------------------------------------------|---|----------------------------------------|
| Version                                         | - | Software revision                      |
| No:                                             | - | Serial number transmitter              |
| Zero                                            | - | Zero                                   |
| Span                                            | - | Span                                   |
| Damping                                         | - | Damping (in seconds)                   |
| Output                                          | - | Output 0- 100% or 100 - 0 %            |
| Local Prot                                      | - | Protection On or Off                   |
| Sec. Value                                      | - | Selected secondary configuration       |
| Backlight                                       | - | Backlight On, Sleep mode or Off        |
| Temp                                            | - | Temperature unit Celsius or Fahrenheit |

PA version - Profibus version 3.02

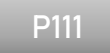

# 6.11 FACTORY

Only available for the manufacturer.

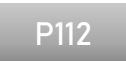

**6.12 FACTORY** Only available for the manufacturer.

# 7. PROFIBUS® PA

#### 7.1 PA INTERFACE

The Series 4000-PROFIBUS PA is developed as a PROFIBUS<sup>®</sup> Slave device. A slave device is a addressable peripheral device which reads process information and delivers output information to the Master device in the PROFIBUS<sup>®</sup> system. The Series 4000 is developed for Profibus PA Profile V3.02 and is backwards compatible with Profile version V3.01.

The Series 4000 supports 2 communication layers:

- **DP-V0**: **Cyclic exchange** of process data and exchanging diagnosis functions between master and slaves.
- **DP-V1**: **Acyclic data exchange** and alarm handling between master and slaves for diagnosis, control, monitoring and alarm handling of the slaves in parallel with cyclic data traffic.

The PROFIBUS® PA network is standardized using a block models. The different block types are explained below.

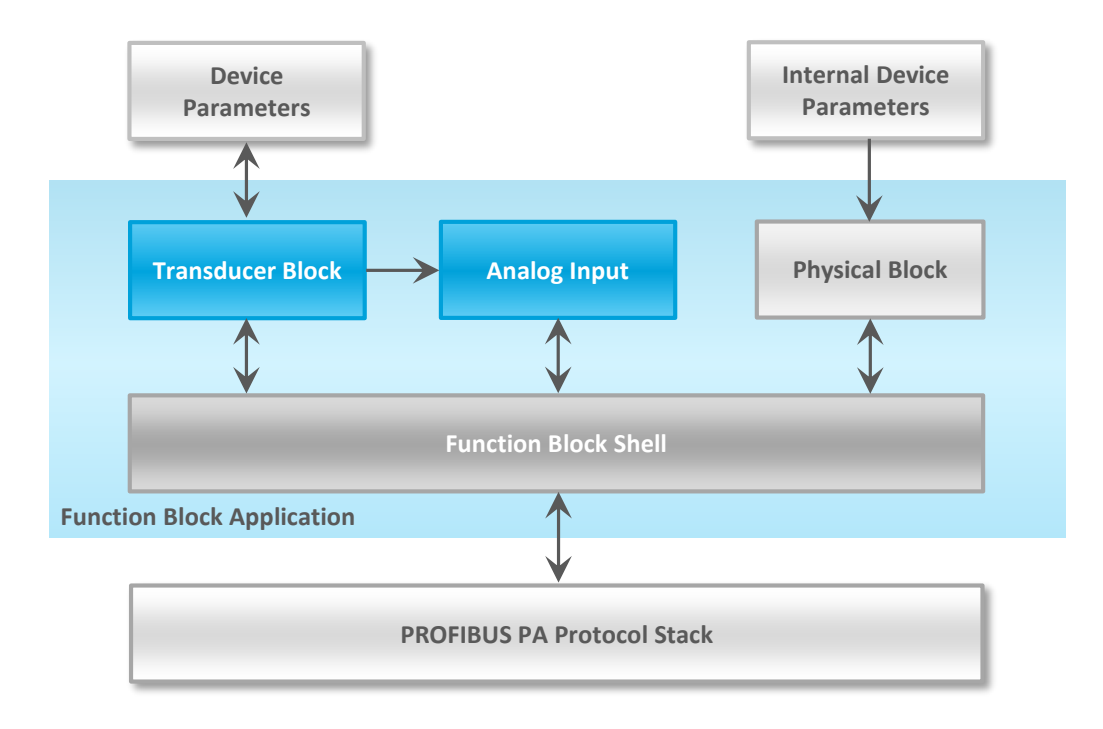

| Block Type       | Description                                                                                                    |
|------------------|----------------------------------------------------------------------------------------------------|
| Function Block   | Control system behavior like for example: Analog Input,<br>Analog Output, Discrete Input, Discrete Output and<br>Totalizer.                                                                                                    |
| Transducer Block | Converting mapping between process data and Function<br>Blocks. The Transducer Block is used to perform<br>preprocessing and calibration parameters of device data<br>according to specific device settings. At least one Transducer<br>Block has to be available for a PROFIBUS® PA field device. |
| Physical Block   | Describes the specific data identifying the individual physical device properties such as the device name, manufacturer, and serial number.                                                                                                    |

Physical Block Parameters (Slot 0) In the table below the Physical Block parameters.

| Index | Name                 | Туре              | Description                                                                                                    |
|-------|----------------------|-------------------|----------------------------------------------------------------------------------------------------|
| 16    | BLOCK_OBJECT         | Record            | Block object                                                                                                    |
|       | Reserved             | Unsigned8         | 0                                                                                                    |
|       | Block_Object         | Unsigned8         | 0x01, physical block                                                                                                    |
|       | Parent_Class         | Unsigned8         | 0x01, Transmitter                                                                                                    |
|       | Class                | Unsigned8         | 250, not used                                                                                                    |
|       | Dev_Rev              | Unsigned16        | 1                                                                                                    |
|       | Dev_Rev_Comp         | Unsigned16        | 1                                                                                                    |
|       | DD_Revision          | Unsigned16        | 0                                                                                                    |
|       | Profile              | OctetString(2)    | MSB: 0x40 -> Number of the PROFIBUS PA profiles<br>within PI Profile Class 64<br>LSB: 0x02 -> Class B                           |
|       | Profile_Revision     | Unsigned16        | 0x302: PA Prfile Revision 3.02                                                                                                  |
|       | Execution_Time       | Unsigned8         | 0                                                                                                    |
|       | Number_of_Parameters | Unsigned16        | 29, number of parameters                                                                                                    |
|       |                      | Unsigned16        | 0x00F8, View_1 has an index 248                                                                                                 |
|       | Number_of_Views      | Unsigned8         | 1, only one View_1 in Device                                                                                                    |
| 17    | ST_REV               | Unsigned16        | ST_REV shall be incremented at least by one if at<br>least one static parameter in the corresponding<br>block has been modified |
| 18    | TAG_DESC             | OctetString(32)   |                                                                                                    |
| 19    | STRATEGY             | Unsigned16        |                                                                                                    |
| 20    | ALERT_KEY            | Unsigned8         |                                                                                                    |
| 21    | TARGET_MODE          | Unsigned8         | Target mode                                                                                                    |
| 22    | MODE_BLK             | Record            |                                                                                                    |
|       | Actual_mode          | Unsigned8         | Actual mode                                                                                                    |
|       | Permitted_mode       | Unsigned8         | Permitted mode                                                                                                    |
|       | Normal_mode          | Unsigned8         | Normal mode                                                                                                    |
| 23    | ALARM_SUM            | Record            |                                                                                                    |
|       | Current              | OctetString(2)    | Current alarm                                                                                                    |
|       | Unacknowledged       | OctetString(2)    | Unacknowledged alarm                                                                                                    |
|       | Unreported           | OctetString(2)    | Unreported alarm                                                                                                    |
|       | Disabled             | OctetString(2)    | Disabled alarm                                                                                                    |
| 24    | SOFTWARE_REVISION    | VisibleString(16) | Revision-number of the software of the field device                                                                             |
| 25    | HARDWARE_REVISION    | VisibleString(16) | Revision-number of the hardware of the field device                                                                             |
| 26    | DEVICE_MAN_ID        | Unsigned16        | Identification code of the manufacturer of the field device                                                                     |
| 27    | DEVICE_ID            | VisibleString(16) | Manufacturer specific identification of the device                                                                              |
| 28    | DEVICE_SER_NUM       | VisibleString(16) | Serial number of the field device                                                                                               |
| 29    | DIAGNOSIS            | OctetString(4)    | Detailed information of the device, bitwize coded.<br>More than one message possible at once.                                   |
| 30    | DIAGNOSIS_EXT        | OctetString(6)    | Additional manufacturer-specific information of the device, bitwize coded. More than one message possible at once.              |
| 31    | DIAGNOSIS_MASK       | OctetString(4)    | Definition of supported DIAGNOSIS information-bits<br>(0: not supported, 1: supported)                                          |
| 32    | DIAGNOSIS_MASK_EXT   | OctetString(6)    | Definition of supported DIAGNOSIS_EXTENSION<br>information-bits (0: not supported, 1: supported)                                |
| 33    | DEVICE_CERTIFICATION | VisibleString(32) | Certifications of the field device, e.g. EX certification                                                                       |

| 34 | WRITE_LOCKING       | Unsigned16              | Software write protection                                                                                                    |
|----|---------------------|-------------------------|----------------------------------------------------------------------------------------------------|
| 35 | FACTORY_RESET       | Unsigned16              | Parameter for the device resetting                                                                                                    |
| 36 | DESCRIPTOR          | OctetString(32)         |                                                                                                    |
| 37 | DEVICE_MESSAGE      | OctetString(32)         |                                                                                                    |
| 38 | DEVICE_INSTAL_DATE  | OctetString(16)         |                                                                                                    |
| 39 | NULL_PARAM          |                         | Optional parameter LOCAL_OP_ENA isn't<br>implemented                                                                                                 |
| 40 | IDENT_NUMBER_SELECT |                         |                                                                                                    |
| 41 | NULL_PARAM          |                         | Optional parameter HW_WRITE_PROTECTION isn't implemented                                                                                             |
| 42 | FEATURE             | Record                  | Indicates optional features implemented in the device and the status of these features which indicates if the feature is supported or not supported. |
|    | Supported           | OctetString(4)          | Supported features                                                                                                    |
|    | Enabled             | OctetString(4)          | Enabled features                                                                                                    |
| 43 | COND_STATUS_DIAG    | Unsigned8               | Indicates the mode of a device that can be<br>configured for status and diagnostic behavior                                                          |
| 44 | DIAG_EVENT_SWITCH   | Record                  | Indicates / controls the reaction of the device on<br>device specific diagnostic events if<br>FEATURE.Enabled.Condensed_Status = 1                   |
|    | Diag_Status_Link    | Unsigned8-<br>Array(48) | Array of switches for device specific diagnostic events. Mapping to diagnosis bit and status code                                                    |
|    | Slot                | Unsigned8               | Slot of the continuation of Diag_Event_Switches.<br>Points to the next Diag_Event_Switch structure                                                   |
|    | Index               | Unsigned8               | Index (absolute) of the continuation of<br>Diag_Event_Switches. Points to the next<br>Diag_Event_Switch structure.                                   |

#### **Transducer Block Parameters (Slot 5)**

In the table below the Transducer Block is shown with the specific Device Configuration parameters. Index parameters 25, 27, 43, 44, 45, 53 and 54 can only be configured when transmitter is set to **Out of Service** (OOS). The transducer block can be set to Out of Service in index number 21. After configuring the transducer block, index number 21 must be set to **AUTO**.

| Index | Name                 | Туре           | Description                            |
|-------|----------------------|----------------|----------------------------------------|
| 16    | BLOCK_OBJECT         | Record         | Block object                           |
|       | Reserved             | Unsigned8      | 0                                      |
|       | Block_Object         | Unsigned8      | 0x03, transducer block                 |
|       | Parent_Class         | Unsigned8      | 244, manufacture specific              |
|       | Class                | Unsigned8      | 250, not used                          |
|       | Dev_Rev              | Unsigned16     | 1                                      |
|       | Dev_Rev_Comp         | Unsigned16     | 1                                      |
|       | DD_Revision          | Unsigned16     | 0                                      |
|       |                      |                | MSB: 0x40 -> Number of the PROFIBUS PA |
|       | Profile              | OctetString(2) | profiles within PI Profile Class 64    |
|       |                      |                | LSB: 0x02 -> Class B                   |
|       | Profile_Revision     | Unsigned16     | 0x302: PA Profile Revision 3.02        |
|       | Execution_Time       | Unsigned8      | 0                                      |
|       | Number_of_Parameters | Unsigned16     | 52, number of parameters               |
|       | Address_of_View_1    | Unsigned16     | 0x05F8, View_1 has an index 248        |
|       | Number_of_Views      | Unsigned8      | 1, one View_1                          |

| 17 | ST_REV                 | Unsigned16        | ST_REV shall be incremented at least by one if at least one static parameter in the corresponding block has been modified |
|----|------------------------|-------------------|----------------------------------------------------------------------------------------------------|
| 18 | TAG DESC               | OctetString(32)   |                                                                                                    |
| 19 | STRATEGY               | Unsigned16        |                                                                                                    |
| 20 | ALERT KEY              | Unsigned8         |                                                                                                    |
| 21 | TARGET MODE            | Unsigned8         | Target mode                                                                                                    |
| 22 | MODE BLK               | Record            |                                                                                                    |
|    | <br>Actual mode        | Unsigned8         | Actual mode                                                                                                    |
|    | Permitted mode         | Unsigned8         | Permitted mode                                                                                                    |
|    | Normal mode            | Unsigned8         | Normal mode                                                                                                    |
| 23 | ALARM SUM              | Record            |                                                                                                    |
|    | Current                | OctetString(2)    | Current alarm                                                                                                    |
|    | Unacknowledged         | OctetString(2)    | Unacknowledged alarm                                                                                                    |
|    | Unreported             | OctetString(2)    | Unreported alarm                                                                                                    |
|    | Disabled               | OctetString(2)    | Disabled alarm                                                                                                    |
| 24 | PRIMARY VALUE          | Record            | Primary value and status (Pressure)                                                                                       |
|    | Value                  | Float             | Primary value                                                                                                    |
|    | Status                 | Unsigned8         | Primary status                                                                                                    |
| 25 | PV UNIT                | Unsigned16        | Primary value unit (Pressure engineering units)                                                                           |
| 26 | SECONDARY VALUE        | Record            | Secondary value and status (Process Temperature)                                                                          |
|    | Value                  | Float             | Secondary value                                                                                                    |
|    | Status                 | Unsigned8         | Secondary status                                                                                                    |
| 27 | SV_UNIT                | Unsigned16        | Secondary value unit (Temperature units)                                                                                  |
| 28 | TERTIARY_VALUE         | Record            | Tertiary value and status (Ambient Temperature)                                                                           |
|    | Value                  | Float             | Tertiary value                                                                                                    |
|    | Status                 | Unsigned8         | Tertiary status                                                                                                    |
| 29 | TV_UNIT                | Unsigned16        | Tertiary value init (Temperature units)                                                                                   |
| 30 | QUATERNARY_VALUE       | Record            | Quaternary value and status (Pressure)                                                                                    |
|    | Value                  | Float             | Quaternary value                                                                                                    |
|    | Status                 | Unsigned8         | Quaternary status                                                                                                    |
| 31 | QV_UNIT                | Unsigned16        | Quaternary value unit (Pressure engineering units)                                                                        |
| 32 | INTERNAL_MAN_ID        | Unsigned16        | INTERNAL device manufacture ID                                                                                            |
| 33 | INTERNAL_DEV_TYPE      | Unsigned16        | INTERNAL device type                                                                                                    |
| 34 | INTERNAL_DEV_ID        | Unsigned32        | INTERNAL device ID                                                                                                    |
| 35 | INTERNAL_DEV_REV       | Unsigned8         | INTERNAL device revision                                                                                                  |
| 36 | INTERNAL_SW_REV        | Unsigned8         | INTERNAL device software revision                                                                                         |
| 37 | INTERNAL_HW_REV        | Unsigned8         | INTERNAL device hardware revision                                                                                         |
| 38 | INTERNAL_TAG_DESC_DATE | Record            | INTERNAL TAG, Descriptor and Date record                                                                                  |
|    | Tag                    | VisibleString(8)  | INTERNAL tag                                                                                                    |
|    | Descriptor             | VisibleString(16) | INTERNAL descriptor                                                                                                    |
|    | Day                    | Unsigned8         | Day                                                                                                    |
|    | Month                  | Unsigned8         | Month                                                                                                    |
|    | Year                   | Unsigned8         | Year                                                                                                    |
| 39 | INTERNAL_CMD_MAJOR_REV | Unsigned8         | INTERNAL command major revision                                                                                           |
| 40 | INTERNAL_MESSAGE       | VisibleString(32) | INTERNAL message                                                                                                    |
| 41 |                        | Record            | Simulation value and status                                                                                               |
|    | Value                  | Float             | Simulation value                                                                                                    |
|    | Status                 | Unsigned8         | Simulation status                                                                                                    |
| 42 | COMM_STATE             | Unsigned8         | IN IERNAL communication status                                                                                            |
| 43 | PV LRV                 | Float             | Iransducer Lower Range Value (Zero)                                                                                       |
| 44 | PV URV                 | Float             | Transducer Upper Range Value (Span)                                                                                       |
| 45 | PV DAMPING VALUE       | Float             | PV damping value in seconds                                                                                               |
| 46 | RESERVED               | Float             |                                                                                                    |

| 47                               | RESERVED                                                             | Float                                                                                               |                                                                                                    |
|----------------------------------|----------------------------------------------------------------------|----------------------------------------------------------------------------------------------------|----------------------------------------------------------------------------------------------------|
| 48                               | RESERVED                                                             | Float                                                                                               |                                                                                                    |
| 49                               | RESERVED                                                             | Float                                                                                               |                                                                                                    |
| 50                               | RESERVED                                                             | Float                                                                                               |                                                                                                    |
| 51                               | RESERVED                                                             | Float                                                                                               |                                                                                                    |
| 52                               | RESERVED                                                             | Float                                                                                               |                                                                                                    |
| 53                               | PV MOUNT CORRECTION                                                  | Unsigned16                                                                                          | (0: reset, 1: correct mounting effect with measured pressure)                                                                                                    |
| 54                               | DEVICE SETTINGS                                                      | Unsigned16                                                                                          | Bitmapped structure<br>Bit 0 = Reverse Output<br>Bit 1 = Secondary display reading<br>Bit 2-3 = Backlight<br>Bit 4-6 = Language<br>Bit 7-10 = Primary display reading<br>Bit 11-15 = Reserved |
| 55                               | RESERVED                                                             | Unsigned16                                                                                          |                                                                                                    |
| 56                               | RESERVED                                                             | Unsigned16                                                                                          |                                                                                                    |
| 57                               | RESERVED                                                             | Unsigned16                                                                                          |                                                                                                    |
| 58                               | RESERVED                                                             | Unsigned16                                                                                          |                                                                                                    |
| 59                               | RESERVED                                                             | Unsigned16                                                                                          |                                                                                                    |
| 60                               |                                                                      | Line along a dd C                                                                                   |                                                                                                    |
|                                  | RESERVED                                                             | Unsigned 16                                                                                         |                                                                                                    |
| 61                               | RESERVED                                                             | Unsigned16<br>Unsigned32                                                                            |                                                                                                    |
| 61<br>62                         | RESERVED<br>RESERVED<br>RESERVED                                     | Unsigned16<br>Unsigned32<br>Unsigned32                                                              |                                                                                                    |
| 61<br>62<br>63                   | RESERVED<br>RESERVED<br>RESERVED                                     | Unsigned16<br>Unsigned32<br>Unsigned32<br>Unsigned32                                                |                                                                                                    |
| 61<br>62<br>63<br>64             | RESERVED<br>RESERVED<br>RESERVED<br>RESERVED<br>RESERVED             | Unsigned16<br>Unsigned32<br>Unsigned32<br>Unsigned32<br>Unsigned32                                  |                                                                                                    |
| 61<br>62<br>63<br>64<br>65       | RESERVED<br>RESERVED<br>RESERVED<br>RESERVED<br>RESERVED<br>RESERVED | Unsigned16<br>Unsigned32<br>Unsigned32<br>Unsigned32<br>Unsigned32<br>Unsigned32                    |                                                                                                    |
| 61<br>62<br>63<br>64<br>65<br>66 | RESERVED<br>RESERVED<br>RESERVED<br>RESERVED<br>RESERVED<br>RESERVED | Unsigned16<br>Unsigned32<br>Unsigned32<br>Unsigned32<br>Unsigned32<br>Unsigned32<br>OctetString(32) |                                                                                                    |

# Analog Input Block Parameters (Slot 1 - 4)

In the table below the Analog Input Block parameters.

| Index | Name                 | Туре            | Description                                       |
|-------|----------------------|-----------------|---------------------------------------------------|
| 16    | BLOCK_OBJECT         | Record          | Block object                                      |
|       | Reserved             | Unsigned8       | 0                                                 |
|       | Block_Object         | Unsigned8       | 0x02, function block                              |
|       | Parent_Class         | Unsigned8       | 0x01, input                                       |
|       | Class                | Unsigned8       | 0x01, analog input                                |
|       | Dev_Rev              | Unsigned16      | 1                                                 |
|       | Dev_Rev_Comp         | Unsigned16      | 1                                                 |
|       | DD_Revision          | Unsigned16      | 0                                                 |
|       |                      |                 | MSB: 0x40 -> Number of the PROFIBUS PA            |
|       | Profile              | OctetString(2)  | profiles within PI Profile Class 64               |
|       |                      |                 | LSB: 0x02 -> Class B                              |
|       | Profile_Revision     | Unsigned16      | 0x302: PA Prfile Revision 3.02                    |
|       | Execution_Time       | Unsigned8       | 0                                                 |
|       | Number of Parameters | Unsigned16      | 45, number of parameters                          |
|       | Address_of_View_1    | Unsigned16      | (0x01F8,0x02F8, 0x03F8, 0x04F8 for different AI   |
|       |                      |                 | blocks) View_1 has an index 248                   |
|       | Number_of_Views      | Unsigned8       | 1, only one View_1 in Device                      |
| 17    | ST_REV               | Unsigned16      | ST_REV shall be incremented at least by one if at |
|       |                      |                 | least one static parameter in the corresponding   |
|       |                      |                 | block has been modified                           |
| 18    | TAG_DESC             | OctetString(32) |                                                   |

| 19   | STRATEGY            | Unsigned16     |                                                     |
|------|---------------------|----------------|-----------------------------------------------------|
| 20   | ALERT_KEY           | Unsigned8      |                                                     |
| 21   | TARGET_MODE         | Unsigned8      | Target mode                                         |
| 22   | MODE_BLK            | Record         |                                                     |
|      | Actual_mode         | Unsigned8      | Actual mode                                         |
|      | Permitted_mode      | Unsigned8      | Permitted mode                                      |
|      | Normal_mode         | Unsigned8      | Normal mode                                         |
| 23   | ALARM_SUM           | Record         |                                                     |
|      | Current             | OctetString(2) | Current alarm                                       |
|      | Unacknowledged      | OctetString(2) | Unacknowledged alarm                                |
|      | Unreported          | OctetString(2) | Unreported alarm                                    |
|      | Disabled            | OctetString(2) | Disabled alarm                                      |
| 24   | ВАТСН               | Record         | Batch structure                                     |
|      |                     |                | Identifies a certain batch to allow assignment of   |
|      | Batch_ID            | Unsigned32     | equipment-related information (e.g. faults, alarms  |
|      |                     |                | ) to the batch                                      |
|      | Rup                 | Unsigned16     | No. of Recipe Unit Procedure or of Unit             |
|      | Operation           | Unsigned16     | No. of Recipe Operation                             |
|      | Phase               | Unsigned16     | No. of Recipe Phase                                 |
| 25   | NULL_PARAM          |                |                                                     |
| 26   | OUT                 | Record         | Output of the AI block                              |
|      | Value               | Float          | Output value                                        |
|      | Status              | Unsigned8      | Output status                                       |
| 27   | PV SCALE            | Array          | Conversion of the Process Variable into percent     |
|      |                     |                | using the high and low scale values                 |
|      | PV_SCALE.EU_at_100% | Float          | Element 0 of the array: value at EU of 100%         |
|      | PV_SCALE.EU_at_0%   | Float          | Element 1 of the array: value at EU of 0%           |
| 28   | OUT_SCALE           | Record         | Scale of the Process Variable                       |
|      | EU_at_100%          | Float          |                                                     |
|      | EU_at_0%            | Float          |                                                     |
|      | Units_Index         | Unsigned16     |                                                     |
|      | Decimal_Point       | Unsigned8      |                                                     |
| 29   | LIN_TYPE            | Unsigned8      | Type of linearization                               |
| 20   |                     | Unsigned16     | Reference to the active Transducer Block which      |
| 30   | CHANNEL             |                | provides the measurement value to the Function      |
| 21   |                     |                | BIOCK                                               |
| 22   |                     | <br>Eleat      | Filter time of the Process Variable                 |
| 52   |                     | FIDAL          | Defines the reaction of the device, if a fault is   |
| 33   | FSAFE_TYPE          | Unsigned8      | detected                                            |
|      |                     |                | Default value for the OUT parameter, if a sensor    |
| 34   | FSAFE_VALUE         | Float          | or sensor electronic fault is detected. The unit of |
|      |                     |                | this parameter is the same like the OUT one         |
| 35   | ALARM_HYS           | Float          | Hysteresis                                          |
| 36   | NULL_PARAM          |                |                                                     |
| 37   | HI_HI_LIM           | Float          | Value for upper limit of alarms                     |
| 38   | NULL_PARAM          |                |                                                     |
| 39   | HI_LIM              | Float          | Value for upper limit of warnings                   |
| 40   | NULL_PARAM          |                |                                                     |
| 41   | LO_LIM              | Float          | Value for lower limit of warnings                   |
| 42   | NULL_PARAM          |                |                                                     |
| 43   |                     | Float          | Value for lower limit of alarms                     |
| 44   | NULL_PARAM          |                |                                                     |
| 45   | NULL_PARAM          |                |                                                     |
| 1 46 | hi hi alm           | Record         |                                                     |

|            | Unacknowledged  | Unsigned8       | State of the upper limit of alarms.              |
|------------|-----------------|-----------------|--------------------------------------------------|
|            | Alarm_State     | Unsigned8       |                                                  |
| Time_Stamp |                 | TimeValue       |                                                  |
|            | Subcode         | Unsigned16      |                                                  |
|            | Value           | Float           |                                                  |
| 47         | HI_ALM          | Record          | State of the upper limit of warnings             |
|            | Unacknowledged  | Unsigned8       |                                                  |
|            | Alarm_State     | Unsigned8       |                                                  |
|            | Time_Stamp      | TimeValue       |                                                  |
|            | Subcode         | Unsigned16      |                                                  |
|            | Value           | Float           |                                                  |
| 48         | LO_ALM          | Record          | State of the lower limit of warnings             |
|            | Unacknowledged  | Unsigned8       |                                                  |
|            | Alarm_State     | Unsigned8       |                                                  |
|            | Time_Stamp      | TimeValue       |                                                  |
|            | Subcode         | Unsigned16      |                                                  |
|            | Value           | Float           |                                                  |
| 49         | LO_LO_ALM       | Record          | State of the lower limit of alarms               |
|            | Unacknowledged  | Unsigned8       |                                                  |
|            | Alarm_State     | Unsigned8       |                                                  |
|            | Time_Stamp      | TimeValue       |                                                  |
|            | Subcode         | Unsigned16      |                                                  |
|            | Value           | Float           |                                                  |
| 50         |                 |                 | For commissioning and test purposes the input    |
|            |                 |                 | value from the Transducer Block into the Analog  |
|            | SIMULATE        | Record          | Input Function Block AI-FB can be modified. That |
|            |                 |                 | means that the Transducer and AI-FB will be      |
|            |                 |                 | disconnected                                     |
|            | Simulate_Status | Unsigned8       |                                                  |
|            | Simulate_Value  | Float           |                                                  |
|            | Simulate_Enable | Unsigned8       |                                                  |
| 51         | OUT_UNIT_TEXT   | OctetString(16) |                                                  |

#### 7.2 IDENT NUMBER

Profibus devices have unique ID numbers. An ID allows devices connected to the bus to be identified. The Ident Number of the Series 4000-Profibus PA is: 0FAB (hex). The Ident Number is also stored in the GSD File.

#### 7.3 GSD FILES

GSD (General Station Description) Files are needed to configure a profibus network. GSD files containing general information and device-specific capabilities about the transmitter. The PLC or a configuration tool reads the device identification, adjustable parameters, data type and the limiting values of the transmitter from this GSD file. The GSD file is usable for all Profibus master that are compatible to the standard and configured for the floating point standard **IEEE754**. The GSD files are available at: www.klay.nl under section downloads.

#### 7.4 ENGINEERING UNITS

The following engineering units are supported by the Series 4000 Profibus PA.

| Index | Unit | Description |
|-------|------|-------------|
| 1001  | °C   | Celsius     |
| 1002  | °F   | Fahrenheit  |

Additional units can be configured in the Analog Input Block. This is explained step by step by an example:

- The Span is set to 100.0 ° C in program point P102. (0 till 100.0 ° C)
- In the Analog Input Block index value 27 is automatically filled with calibrated span of 100.0 ° C.
- In the Analog Input Block index value 28 must be filled in for scaling from ° C to ° F:
- **OUT\_SCALE** = 212.0 (100.0 °C = 212 ° F)
- EU\_at\_100% = 212.0 and EU\_at\_0% = 0
- Units\_Index = 1002 (Corresponding Engineering unit for ° F)
- **Decimal\_Point** = 1
- The converted output is available on index value 26 (OUT) in the Analog Input Block.

When the Engineering Unit is changed on the transmitter with Programming point P104 or P109, the conversion in the Analog Input Block will be invalid and must re-calculated and configured as described above. The same applies when the SPAN is changed.

Configuring the transmitter local and remote simultaneously will cause transmission errors and must be prevented.

#### 7.5 PROFIBUS ADDRESS

The Series 4000-PROFIBUS PA is standard configured at address **126** (Unconfigured Device). This address is used for configuration and commissioning purpose only. The address can be changed with Program point P103 or a Profibus Master device (Only Class 2).

#### 7.6 ROTATABLE DISPLAY

The display of the Series TT-4000 is fully rotatable. To rotate the display, place a small screw driver into the recess on top of the display. Turn it by hand by moving the screw driver into the desired direction, use the other hand to guide this movement to avoid any damages. The display can be turned both left and right.

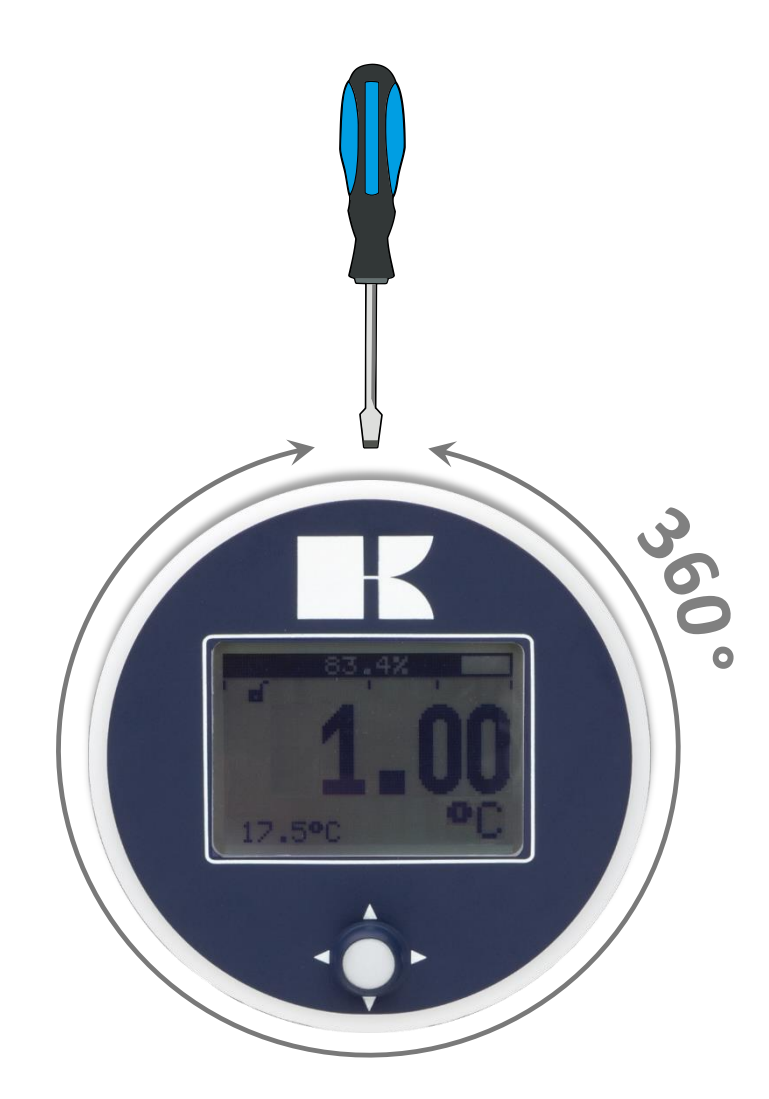

# 8. **SPECIFICATIONS**

| Manufacture         | er                        | Klay Instruments B.V.                                                   |
|---------------------|---------------------------|-------------------------------------------------------------------------|
| Instrument          |                           | TT-4000                                                                 |
| Output              |                           | PA 3.02                                                                 |
| Power Suppl         | у                         | Standard: 12 – 36 Vdc                                                   |
| Accuracy            |                           | 0.1 ° C.                                                                |
|                     |                           |                                                                         |
|                     |                           |                                                                         |
| Ambient Temperature |                           |                                                                         |
|                     | Standard                  | -20 °C to 70 °C (-4 °F to 158 °F)                                       |
|                     |                           |                                                                         |
| Damping             |                           | 0,00 seconds to 25,00 seconds                                           |
|                     |                           | Standard: 0,00 seconds.                                                 |
| Protection G        | rade                      | IP66                                                                    |
| Material            | Housing<br>"Wetted" parts | AISI 304 (Optional AISI 316)<br>AISI 316 L (Other materials on request) |

#### 9. PRECAUTIONS AND WARNINGS

- Check if the specifications of the transmitter meet the needs of the process conditions
- WELDING INFORMATION:

When using the Series TT-4000 with weld-on nipple, the welding information on page 6 must be followed exactly. This is very important to prevent distortion of the weld-on nipples. It also prevents the screw thread from being deformed.

- Prevent any damaging of the transmitter.
- As soon as the wiring is brought inside through the cable gland and connected to the terminal board, make sure the cable gland is tightly fixed, so that moisture cannot enter into the electronic housing.
- Avoid high pressure water-jets pointed at the venting.
- If the ambient conditions are very wet, we advise to use a venting through the cable. A special vented cable can be connected on request. (The normal venting will be removed) In that case the transmitter is IP68.
- The covers (1) and (3) must be fully engaged, so that moisture cannot ingress into the electronic housing.
- WARRANTY: The warranty is 1 year from delivery date. Klay Instruments B.V. does not accept liability for consequential damage of any kind due to use or misuse of the Series 4000. Warranty will be given, to be decided by the manufacturer. Transmitter must be shipped prepaid to the factory on manufacturers authorization.
- NOTE: Klay Instruments B.V. reserves the right to change its specifications at any time, without notice. Klay Instruments B.V. is not an expert in the customer's process (technical field) and therefore does not warrant the suitability of its product for the application selected by the customer.